# Microsoft Word 2016 – French Fry Notes

## Name:\_\_\_\_\_

### Hour:\_\_\_\_

#### **Background color and graphics**

- 1. Go to DESIGN PAGE BACKGROUND PAGE COLOR
  - a. **A color:** In the dialog box change the color to whatever is on the screen just like you would change a font. You can also use an RGB code as well.
  - **b.** Texture: Go to "Fill Effects"
    - i. At the top of the dialog box you will find four tabs. We will learn about the first two. One is called "Gradient" and the other is "Texture"
    - ii. Gradient: Choose from any of the options and then choose OK.
    - iii. **Texture:** Choose from any of the textures and then choose OK

#### Transparent Watermarks

- 1. Go to DESIGN WATERMARK CUSTOM WATERMARK
- 2. Choose "Picture Watermark"
- 3. Choose "Select Picture"
- 4. In the "Bing Image Search" box type in "Puppy Clipart" or "Kitten Clipart" for example. Always put "Clipart" at the end of the name to make sure it is a good one for a watermark
- 5. Press Enter
- 6. If necessary, choose OK on the "Creative Commons" dialog box that might be on the screen
- 7. On the left side of the dialog box you will find a funnel icon. Click on the funnel
- 8. Under the "Type" choice, choose "Transparent"
- 9. Click the funnel icon again and under "Layout" choose "Tall"
- 10. Click on the clipart you want to use
- 11. Choose the OK button
- 12. Make sure the "Scale" option is left on "Auto"
- 13. Make sure the "Washout" option has a checkmark
- 14. Choose OK

#### **Clipart and Graphics**

- 1. Click on the screen so your cursor is where you want the clipart or photo to be
- 2. Go to INSERT ILLUSTRATIONS ONLINE PICTURE
- 3. Typing your search topic and press the enter key
- 4. On the dialog box you will want to turn off the "Creative Commons Only" option
- 5. Scroll down the dialog box and find the clipart or picture you want
- 6. Click on the clipart or picture and a checkmark will appear in the small box
- 7. Click on the "Insert" button at the bottom of the dialog box
- 8. The clipart or photo will now be in your paper

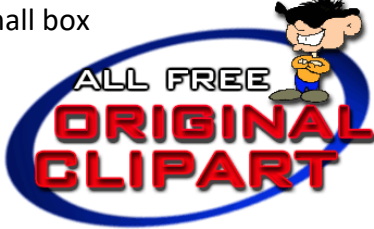

Mr. A. Larson

ORIGINA

| Change the size of the Clipart and Graphics                                         |                                                                                                    |
|-------------------------------------------------------------------------------------|----------------------------------------------------------------------------------------------------|
| <b>1. Freel</b><br>a<br>b<br>c<br>d<br>e<br>f.<br><b>2. Spec</b>                    | <ul> <li>hand size</li> <li>Double click on the clipart or photo</li> <li>You will notice that a new ribbon is open. It has two parts. The first part is called "Picture Tools" and the second portion is called "Format"</li> <li>Around the clipart or photo you will notice a border that has little circles on all four corners of the clipart or photo.</li> <li>Carefully put your mouse ONLY on a circle in a corner</li> <li>Hold down the mouse button and carefully drag the mouse to decrease the size</li> <li>Do not ever use the little circles on the sides or top and bottom of the graphic or you will change something called the Aspect Ratio</li> </ul> |
| Height: 1.98"<br>Width: 2.3"<br>Size<br>d                                           | <ul> <li>Double click on the clipart or photo</li> <li>You will notice that a new ribbon is open. It has two parts. The first part is called "Picture Tools" and the second portion is called "Format"</li> <li>Go to PICTURE TOOLS – FORMAT – SIZE and you will see two boxes to type in the height and width of a photo.</li> <li>Use the arrow to change the height and\or width –or– type the size by hand into the box to set it to something like 1 inch tall and 2 inches wide</li> </ul>                                                                                                    |
| Making a clipart that is not transparent, transparent                               |                                                                                                    |
| <ol> <li>Doub</li> <li>Go to</li> <li>Your</li> <li>Click</li> <li>The v</li> </ol> | ole click on the clipart<br>o PICTURE TOOLS – FORMAT – ADJUST – COLOR – ADJUST TRANSPARENT COLOR icon<br>cursor looks like a special type of pencil<br>in the white background of the clipart<br>white background should be clear                                                                                                    |
| Cropping Clipart                                                                    |                                                                                                    |
| <ol> <li>Doub</li> <li>On th</li> <li>Very clipar</li> </ol>                        | ole click on the clipart<br>ne new PICTURE TOOLS – FORMAT ribbon, go to SIZE – CROP<br>carefully move the little black lines that appear on the<br>rt to trim out anything you do not want in the clipart                                                                                                    |

4. Click on the CROP icon again

#### **Drop Cap**

- 1. Do NOT indent the paragraph
- 2. Type in the paragraph and change the font and color before you go to the next set of steps
- 3. Click anyplace inside the paragraph
- 4. Go to INSERT TEXT DROP CAP and click on the drop down arrow on it
- 5. Choose "Drop Cap Options"
- 6. Choose the "Dropped" option
- 7. Choose the "Lines to Drop" option and choose "2" -
- 8. Choose OK

East Minico Middle School

#### Mr. A. Larson

on the monitor of

computer follows

can either be run

computer

own comp